# **No Coding Required**

#### Catalog Customizations Made From the Staff Client

Kathy Lussier, Coordinator Massachusetts Library Network Cooperative 2016 Evergreen International Conference

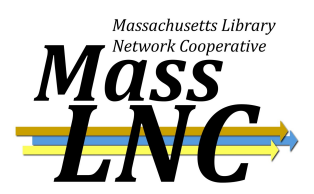

Many Settings Available to Adjust OPAC Look and Behavior

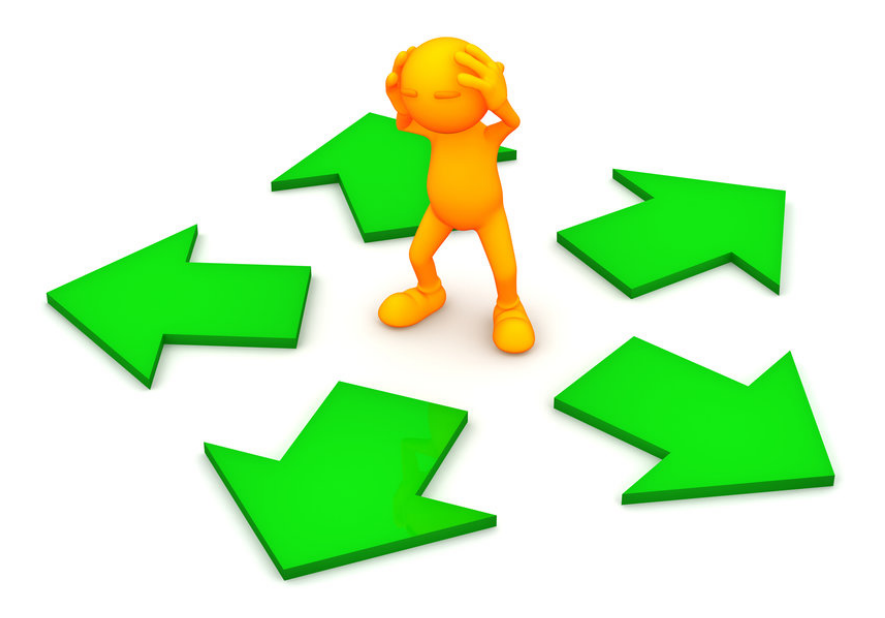

## **Adjusting the Library Selector**

#### **Default Display**

Consortium

- System(s) (listed alphabetically)

- Branch(es) (listed alphabetically)

Evergreen Libraries
 Evergreen Libraries
 Douglas Public Library
 Douglas Library
 Hemlock Public Library
 Hemlock Library
 Juniper Public Library
 Juniper Library
 Magnolia Public Library
 Grandiflora Branch
 Magnolia Main Library

When you have single-

branch systems, there

is a lot of redundancy.

## Make the System Invisible

Server Admin -> Organizational Units

By default, if you make the system invisible in the OPAC, the child branches will be invisible too.

Enable the 'Org Units Do Not Inherit Visibility' Global Flag

Server Admin -> Global Flags

| Main Settings | Hours of Operation    | Addresses |                 |       |                    |   |
|---------------|-----------------------|-----------|-----------------|-------|--------------------|---|
| Or            | ganization Unit Name  | Douglas I | Public Library  |       | Translate 👻        |   |
| Organiza      | ion Unit Policy Code  | SYS3      |                 |       |                    |   |
| -             | Main Email Address    |           |                 |       |                    |   |
|               | Main Phone Number     |           |                 |       |                    |   |
| 0             | ganization Unit Type  | System    |                 | -     |                    |   |
| Pare          | ent Organization Unit | CONS      |                 | -     |                    |   |
|               | OPAC Visible          | ~         |                 |       |                    |   |
| Save Del      | ete                   | 2         |                 |       |                    |   |
| ouro bo       |                       |           |                 |       |                    |   |
| New Obild     |                       |           |                 |       |                    |   |
| New Child     |                       |           |                 |       | (                  | 8 |
|               |                       |           |                 |       |                    |   |
|               |                       |           |                 |       |                    |   |
|               | Name                  | <u>o</u>  | pac.org_unit.no | n_ini | herited_visibility |   |
|               | Label                 | (         | Org Units Do    | o No  | ot Inherit Visib   |   |
|               | Enable                | d .       | /               |       |                    |   |
|               | Value                 |           |                 |       |                    |   |
|               | Can                   | cel       | Save            |       |                    |   |

### Before

#### Evergreen Libraries

Evergreen Libraries Douglas Public Library Douglas Library Hemlock Public Library Hemlock Library Juniper Public Library Juniper Library Magnolia Public Library Grandiflora Branch Magnolia Main Library

### After

Evergreen Libraries Evergreen Libraries Douglas Library Hemlock Library Juniper Library Magnolia Public Library Grandiflora Branch Magnolia Main Library

## More Extensive Changes to Library Selector

Aside from visibility, what can you do if you don't like the default sort order of the library selector?

Maybe you added an extra level to your hierarchy for policy reasons, but don't want that level to display in the catalog

Consortium

- Region 1

-- Hemlock Library System

--- Hemlock Library

-- Juniper Library System

--- Juniper Library

- Region 2

- -- Douglas Library System
- --- Douglas Library

Or maybe alphabetical isn't always the best representation of how libraries should be listed.

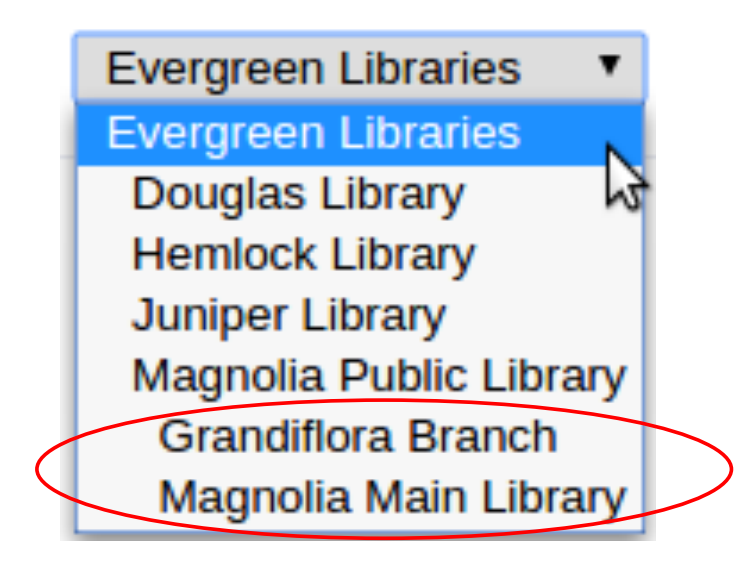

#### **Custom Org Unit Trees to the Rescue**

#### Org Unit Custom Tree

- To add new nodes to the custom tree, drag them from the full tree on the left
- · Changes to custom org trees may require web server (apache) reload before taking effect

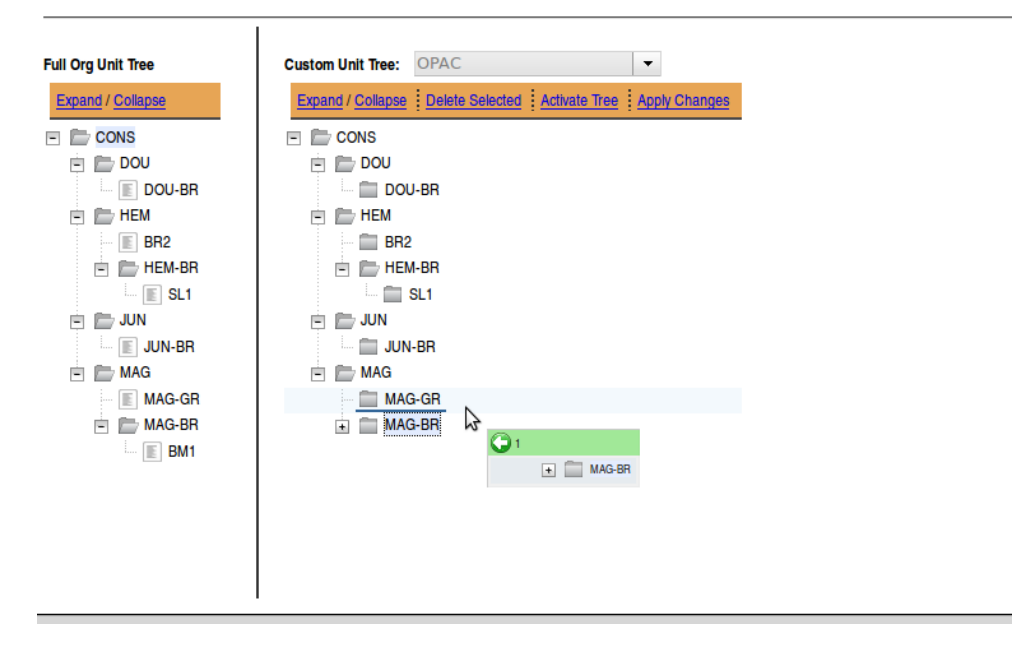

#### Available from Server Admin -> Custom Org Unit Trees

### Before

Evergreen Libraries

Evergreen Libraries

Douglas Library
Hemlock Library
Juniper Library
Magnolia Public Library
Grandiflora Branch
Magnolia Main Library

### After

Evergreen Libraries 
Evergreen Libraries
Douglas Library
Hemlock Library
Juniper Library
Magnolia Public Library
Grandiflora Branch

# **Org Unit Hiding Depth**

- Available in Local Admin -> Library Settings Editor
- Allows libraries to adjust the selector so that users can only search within specific libraries/systems.
- You need to set a depth at which libraries should be visible in the selector. Using a typical hierarchy, the depths are:
  - 0 is entire consortium
  - 1 is the system
  - 2 is the branch
  - 3 is any sublibrary/bookmobile below the branch.
- Works with the physical\_loc variable

### **The Library Setting**

Org Unit Hiding Depth

This will hide certain org units in the public OPAC if the Physical Location (url param "physical\_loc") for the OPAC inherits this setting. This setting specifies an org unit depth, that together with the OPAC Physical Location determines which section of the Org Hierarchy should be visible in the OPAC. For example, a stock Evergreen installation will have a 3-tier hierarchy (Consortium/System/Branch), where System has a depth of 1 and Branch has a depth of 2. If this setting contains a depth of 1 in such an installation, then every library in the System in which the Physical Location belongs will be visible, and everything else will be hidden. A depth of 0 will effectively make every org visible. The embedded OPAC in the staff client ignores this setting.

| Context        | MAG-BR 👻       |
|----------------|----------------|
| Value          | 1              |
| Delete Setting | Update Setting |

### Before

Evergreen Libraries
Evergreen Libraries
Douglas Library
Hemlock Library
Juniper Library
Magnolia Public Library
Grandiflora Branch

#### After

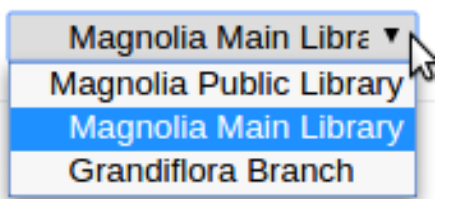

## When Adjusting Your Selector

- Restart apache after configuring to see your changes
- Public vs. staff
  - Libraries that are not visible to the public will continue to display in the staff catalog and other staff dropdown menus.
  - The custom org tree will display in both the public and staff catalog. It will not display in other staff client dropdown menus.
- The custom org tree will not affect the library sort order on search results or record summary pages.

## Adding Scopes / Collections to the Selector

Copy Location Groups allow you to group together copy locations into a single search location that can be added to your library selector.

|                      | Location Groups              | New                              | Group Entries |                       | Remove → | ⊢ Add             | Сору                | Locations |
|----------------------|------------------------------|----------------------------------|---------------|-----------------------|----------|-------------------|---------------------|-----------|
|                      |                              |                                  | HEM-CLOSE     | D Easy Reader         |          | HEM 1/2           | Special Collections | <b>^</b>  |
|                      | 1. Juvenile Collection [ Vis | sible <u>Edit Delete</u> ] * * * | HEM           | Juvenile Nan-Fictio   | n        | HEM-CLOSE         | D Audio/Video       |           |
|                      |                              |                                  | HEM           | Young Adult Fiction   | n        | HEM-CLOSE         | D Biography         |           |
|                      |                              |                                  | HEM-BR        | Young Adult Fiction   | n        | HEM-CLOSE         | D Display           |           |
|                      |                              |                                  | HEM-CLOSE     | D Young Adult Fiction | n        | HEM-CLOSE         | D Genealogy         |           |
|                      | 8                            |                                  | HEM           | Children's Fiction    |          | HEM-CLOSE         | D Magazines         |           |
|                      | -                            |                                  |               |                       |          | HEM-CLOSE         | D Music             | n         |
|                      |                              |                                  |               |                       |          | HEM-CLOSE         | D New Arrivals      |           |
| Display Above Orgs   |                              |                                  |               |                       |          | HEM-CLOSE         | D Reserves          |           |
|                      |                              |                                  |               |                       |          | HEM-CLOSE         | D Theses            |           |
| Is OPAC Visible?     |                              |                                  |               |                       |          | HEM-BR            | Audio/Video         |           |
| Name Investige Colli | action                       |                                  |               |                       |          | HEM-BR            | Biography           |           |
| Name Juvenne Cone    | ection                       |                                  |               |                       |          | HEM-BR            | Display             |           |
|                      |                              |                                  |               |                       |          | HEM-BR            | Easy Reader         |           |
| Cancel Save          |                              |                                  |               |                       |          | HEM-BR            | New Arrivals        |           |
|                      |                              |                                  |               |                       |          | HEM-BR            | Newspapers          |           |
|                      |                              |                                  |               |                       |          | HEM-BR            | Periodicals         |           |
|                      |                              |                                  |               |                       |          | HEM-BR            | Reference           |           |
|                      |                              |                                  |               |                       |          | HEM-BR            | Reserves            | 0         |
|                      |                              |                                  |               |                       | Ŧ        | · · · · · · · · · |                     | •         |

## How Are Libraries Using Copy Location Groups?

| Keyword                     | •         | All Formats            | •         | NOBLE (All Libraries) 🔻 | Search |   |
|-----------------------------|-----------|------------------------|-----------|-------------------------|--------|---|
|                             |           |                        |           | Stoneham Children's     |        |   |
|                             |           |                        |           | Stoneham Adult          |        |   |
| Type the key                | /word y   | ou want to find.       | For ex    | Stoneham Teen           |        |   |
|                             |           |                        |           | Swampscott              |        |   |
| <ul> <li>george</li> </ul>  | washing   | gton biography         |           | Swampscott Children's   |        |   |
| <ul> <li>dickens</li> </ul> | great e   | xpectations            |           | Swampscott Adult        |        |   |
| <ul> <li>"new er</li> </ul> | ngland" l | birds                  |           | Swampscott Teen         |        |   |
|                             |           |                        |           | Wakefield               |        |   |
| Search Tips                 |           |                        |           | Wakefield Children's    |        |   |
|                             |           |                        |           | Wakefield Adult         |        |   |
|                             |           |                        |           | Wakefield Teen          |        |   |
|                             |           |                        |           | Winthrop                |        |   |
|                             |           |                        |           | Winthrop Children's     |        |   |
|                             |           |                        |           | Winthrop Adult          |        |   |
|                             |           |                        |           | Winthrop Teen           |        |   |
|                             |           |                        |           | Children's Collections  |        |   |
| NOBLE Web   NOB             | LE OverD  | rive I NOBLE Digital   | Heritage  | Teen Collections        |        |   |
| 100000 1100 1 1100          |           | into probab bigital    |           | Adult Collections       |        |   |
|                             |           |                        |           | Public Libraries        |        |   |
| Powered by Evergre          | een       | raia Dublia Library Ca |           | Academic Libraries      |        | Ŧ |
| Copyright © 2006-2          | 010 Geo   | rgia Public Library Se | ivice, ai | la outers               |        |   |

#### Consortium-wide groups at the top

| Keyword       All Formats       in       All C/W MARS Libraries       Search         All C/W MARS Libraries       All C/W MARS Libraries       All C/W MARS Libraries       All C/W MARS Libraries         Iow, in addition to seeing the items you're looking for in the cat       Academic Libraries       Young Adult         Iow, in addition to seeing the items you're looking for in the cat       Adams Free Library       Adams Childrens Catalog         relist       Adams Childrens Catalog       Agawam Public Library       Agawam Childrens Catalog         k on a title you're interested in to see all the new content.       Amherst Children's Catalog       Amherst Jones Library         r. We hope you enjoy it!       Amherst Jones Childrens Catalog       Amherst Jones Childrens Catalog         mmonwealth Catalog       C/W MARS Home       Commonwealth eBoo       Amherst Munson Childrens Catalog         thers       Ashburnham Stevens Memorial Library       Amherst Childrens Catalog       Amherst North Amherst Library                                                                                                    |                              |                                 |         |                                     |  |  |  |  |
|----------------------------------------------------------------------------------------------------|------------------------------|---------------------------------|---------|-------------------------------------|--|--|--|--|
| All C/W MARS Libraries         Academic Libraries         Young Adult         Adams Free Library         Adams Childrens Catalog         Young Adult         Adams Childrens Catalog         Agawam Public Library         Agawam Childrens Catalog         Agawam Childrens Catalog         All C Shea Library         Addms S Childrens Catalog         Agawam Childrens Catalog         All C Shea Library         AMC Mondor-Eagen Library         Amherst         Amherst Jones Library         Amherst Jones Special Collections         Amherst Munson Childrens Catalog         Amherst Munson Childrens Catalog         Amherst Munson Childrens Catalog         Amherst Munson Childrens Catalog         Amherst North Amherst Library         North Amherst Childrens Catalog         Amherst Munson Childrens Catalog         Amherst Munson Childrens Catalog         Amherst Munson Childrens Catalog         Amherst Munson Childrens Catalog         Amherst Munson Childrens Catalog         Amherst Munson Childrens Catalog         Amherst Munson Childrens Catalog         Amherst Childrens Catalog         Amherst Munson Childrens Catalog         Amherst Munson Childrens C                                                                                                    | Keyword                      | <ul> <li>All Formats</li> </ul> | ▼ in    | All C/W MARS Librarie  Search       |  |  |  |  |
| Iow, in addition to seeing the items you're looking for in the cat       Childrens Catalog         // Academic Libraries       Young Adult         Adams Free Library       Adams Childrens Catalog         // Agawam Public Library       Agawam Public Library         // Agawam Childrens Catalog       Agawam Childrens Catalog         // Agawam Childrens Catalog       Alc Shea Library         // Agawam Childrens Catalog       Alc Shea Library         // Agawam Childrens Catalog       Alc Shea Library         // Agawam Childrens Catalog       Alc Shea Library         // Amherst       Amherst Children's Catalog         // Amherst       Amherst Children's Catalog         // Amherst Jones Library       Amherst Jones Library         // Amherst Jones Special Collections       Amherst Munson Memorial Library         // Amherst Munson Childrens Catalog       Amherst North Amherst Library         // Amherst North Amherst Library       Amherst North Amherst Library         // Amherst Childrens Catalog       Amherst North Amherst Library         // Amherst North Amherst Library       Amherst North Amherst Library         // Amherst Childrens Catalog       Amherst North Amherst Library                                                                                                    |                              |                                 | _       | All C/W MARS Libraries              |  |  |  |  |
| Academic Libraries<br>Young Adult<br>Adams Free Library<br>Adams Childrens Catalog<br>Agawam Public Library<br>Agawam Childrens Catalog<br>Agawam Childrens Catalog<br>Agawam Childrens Catalog<br>Agawam Childrens Catalog<br>AlC Shea Library<br>AMC Mondor-Eagen Library<br>AMC Mondor-Eagen Library<br>Amherst Children's Catalog<br>Amherst Jones Library<br>Amherst Jones Library<br>Amherst Jones Childrens Catalog<br>Amherst Jones Special Collections<br>Amherst Munson Memorial Library<br>Amherst Munson Childrens Catalog<br>Amherst Munson Childrens Catalog                                                                                                    |                              |                                 |         | Childrens Catalog                   |  |  |  |  |
| Young Adultlow, in addition to seeing the items you're looking for in the catAdams Free Library<br>Adams Childrens Catalog<br>Agawam Public Library<br>Agawam Childrens CatalogrelistAdams Childrens Catalog<br>Agawam Childrens Catalog<br>AlC Shea Library<br>AMC Mondor-Eagen Library<br>Amherstk on a title you're interested in to see all the new content.<br>r. We hope you enjoy it!Amherst Children's Catalog<br>Amherst Jones Library<br>Amherst Jones Childrens Catalog<br>Amherst Jones Special Collections<br>Amherst Munson Memorial Library<br>Amherst North Amherst Library<br>North Amherst Childrens Catalog<br>Amherst North Amherst Library<br>North Amherst Childrens Catalog<br>Amherst North Amherst Library<br>North Amherst Childrens Catalog<br>Amherst North Amherst Library<br>North Amherst Childrens Catalog                                                                                                    |                              |                                 |         | Academic Libraries                  |  |  |  |  |
| Iow, in addition to seeing the items you're looking for in the catAdams Free LibraryAdams Childrens CatalogAgawam Public LibraryAgawam Childrens CatalogAgawam Childrens CatalogAlc Shea LibraryAgawam Childrens CatalogAlc Shea LibraryAMC Mondor-Eagen LibraryAmherstAmherst Children's CatalogAmherst Jones LibraryAmherst Jones Childrens CatalogAmherst Jones Childrens CatalogAmherst Jones Special CollectionsAmherst Munson Memorial LibraryAmherst Munson Childrens CatalogAmherst North Amherst LibraryAmherst North Amherst LibraryAmherst North Amherst Childrens CatalogAmherst North Amherst LibraryAmherst Munson Childrens CatalogAmherst Munson Childrens CatalogAmherst Childrens CatalogAmherst Munson Childrens CatalogAmherst Munson Memorial LibraryNorth Amherst Childrens CatalogAmherst Childrens CatalogAshburnham Stevens Memorial Library                                                                                                    |                              |                                 |         | Young Adult                         |  |  |  |  |
| Adams Childrens Catalog<br>Agawam Public Library<br>Agawam Childrens Catalog<br>Agawam Childrens Catalog<br>AlC Shea Library<br>AMC Mondor-Eagen Library<br>AMC Mondor-Eagen Library<br>Amherst<br>Amherst Children's Catalog<br>Amherst Jones Library<br>Amherst Jones Library<br>Amherst Jones Childrens Catalog<br>Amherst Jones Special Collections<br>Amherst Munson Memorial Library<br>Amherst Munson Childrens Catalog<br>Amherst Munson Childrens Catalog                                                                                                    | ow, in addition to seeing    | the items you're looking for in | the cat | Adams Free Library                  |  |  |  |  |
| Agawam Public LibraryAgawam Childrens CatalogAlC Shea LibraryAMC Mondor-Eagen LibraryAMC Mondor-Eagen LibraryAmherstAmherst Children's CatalogAmherst Sones LibraryAmherst Jones LibraryAmherst Jones Special CollectionsAmherst Munson Memorial LibraryAmherst North Amherst LibraryAmherst North Amherst LibraryAmherst North Amherst LibraryAmherst North Amherst LibraryAmherst North Amherst LibraryAmherst North Amherst LibraryAmherst North Amherst LibraryAmherst Childrens CatalogAmherst North Amherst LibraryAmherst North Amherst LibraryNorth Amherst Childrens CatalogAmherst North Amherst LibraryNorth Amherst Childrens CatalogAmherst North Amherst LibraryNorth Amherst Childrens CatalogAmherst North Amherst LibraryNorth Amherst Childrens CatalogAmherst North Amherst LibraryNorth Amherst Childrens CatalogAmherst North Amherst Childrens CatalogAmherst North Amherst Childrens CatalogAmherst North Amherst Childrens CatalogAmherst North Amherst Childrens CatalogAmherst North Amherst Childrens CatalogAmherst Childrens CatalogAmherst North Amherst Childrens CatalogAmherst North Amherst Childrens CatalogAmherst North Amherst Childrens CatalogAmherst North Amherst Childrens CatalogAmherst North Amherst Childrens CatalogAmherst North Amherst Childrens CatalogAmherst North A                                                                                                    |                              |                                 |         | Adams Childrens Catalog             |  |  |  |  |
| relist<br>k on a title you're interested in to see all the new content.<br>r. We hope you enjoy it!<br>Amherst Children's Catalog<br>Amherst Children's Catalog<br>Amherst Jones Library<br>Amherst Jones Childrens Catalog<br>Amherst Jones Childrens Catalog<br>Amherst Jones Special Collections<br>Amherst Munson Memorial Library<br>Amherst Munson Childrens Catalog<br>Amherst Munson Childrens Catalog                                                                                                    |                              |                                 |         | Agawam Public Library               |  |  |  |  |
| relist       AIC Shea Library         k on a title you're interested in to see all the new content.       Amherst Munson Library         r. We hope you enjoy it!       Amherst Jones Library         mmonwealth Catalog   C/W MARS Home   Commonwealth eBoo       Amherst Munson Memorial Library         hters       Amherst Children's Catalog         Amherst Jones Special Collections       Amherst Munson Memorial Library         Amherst North Amherst Library       Amherst Munson Childrens Catalog         Amherst Munson Childrens Catalog       Amherst Munson Childrens Catalog         Amherst Munson Childrens Catalog       Amherst Munson Childrens Catalog         Amherst Munson Childrens Catalog       Amherst Munson Childrens Catalog         Amherst Munson Childrens Catalog       Amherst Munson Childrens Catalog         Amherst Munson Childrens Catalog       Amherst North Amherst Library         North Amherst Childrens Catalog       Amherst North Amherst Childrens Catalog                                                                                                    |                              |                                 |         | Agawam Childrens Catalog            |  |  |  |  |
| AMC Mondor-Eagen Library         Amherst         Amherst Children's Catalog         Amherst Jones Library         Amherst Jones Childrens Catalog         Amherst Jones Special Collections         Amherst Munson Memorial Library         Amherst North Amherst Library         North Amherst Childrens Catalog         Amherst Munson Childrens Catalog         Amherst Munson Childrens Catalog         Amherst Munson Childrens Catalog         Amherst Munson Childrens Catalog         Amherst Munson Childrens Catalog         Amherst Munson Childrens Catalog         Amherst Munson Childrens Catalog         Amherst Munson Childrens Catalog         Amherst Munson Childrens Catalog         Amherst Munson Childrens Catalog         Amherst North Amherst Library         North Amherst Childrens Catalog         Ashburnham Stevens Memorial Library                                                                                                    | volict                       |                                 |         | AIC Shea Library                    |  |  |  |  |
| Amherst Amherst Amherst Amherst Amherst Amherst Amherst Amherst Amherst Amherst Amherst Amherst Amherst Amherst Amherst Amherst Jones Childrens Catalog Amherst Jones Childrens Catalog Amherst Munson Memorial Library Amherst Munson Childrens Catalog Amherst Munson Childrens Catalog Amherst Munson Childrens Catalog Amherst Munson Childrens Catalog Amherst Munson Childrens Catalog Amherst Munson Childrens Catalog Amherst Munson Catalog Amherst Munson Childrens Catalog Amherst Munson Catalog Amherst Catalog Amherst Munson Catalog Amherst Catalog Amherst Munson Catalog Amherst Catalog Amherst Munson Catalog Amherst Catalog Amherst Catalog Amherst Munson Catalog Amherst Catalog Amherst Munson Catalog Amherst Catalog Amherst Munson Catalog Amherst Catalog Amherst Munson Catalog Amherst Catalog Amherst Munson Catalog Amherst Munson Catalog Amherst Munson Catalog Amherst Catalog Amherst Munson Catalog Amherst Munson Catalog Amherst Amherst Amhers | enst                         |                                 |         | AMC Mondor-Eagen Library            |  |  |  |  |
| k on a title you're interested in to see all the new content.       Amherst Children's Catalog         r. We hope you enjoy it!       Amherst Jones Childrens Catalog         mmonwealth Catalog   C/W MARS Home   Commonwealth eBoo       Amherst Munson Memorial Library         thers       Amherst Childrens Catalog         Amherst Jones Special Collections       Amherst Munson Memorial Library         Amherst North Amherst Library       Amherst North Amherst Library         Ashburnham Stevens Memorial Library       Ashburnham Stevens Memorial Library                                                                                                    |                              |                                 |         | Amherst                             |  |  |  |  |
| Amherst Jones Library         Amherst Jones Childrens Catalog         Amherst Jones Special Collections         Amherst Munson Memorial Library         Amherst Munson Childrens Catalog         Amherst Munson Childrens Catalog         Amherst Munson Childrens Catalog         Amherst Munson Childrens Catalog         Amherst Munson Childrens Catalog         Amherst Munson Childrens Catalog         Amherst Munson Childrens Catalog         Amherst Munson Childrens Catalog         Amherst North Amherst Library         North Amherst Childrens Catalog         Ashburnham Stevens Memorial Library                                                                                                    | k on a title you're interest | ed in to see all the new conter | nt.     | Amherst Children's Catalog          |  |  |  |  |
| rr. We hope you enjoy it! Amherst Jones Childrens Catalog<br>Amherst Jones Special Collections<br>Amherst Munson Memorial Library<br>Amherst Munson Childrens Catalog<br>Amherst Munson Childrens Catalog<br>Amherst Munson Childrens Catalog<br>Amherst Munson Childrens Catalog<br>Amherst Munson Childrens Catalog<br>Amherst Munson Childrens Catalog<br>Amherst Munson Childrens Catalog<br>Amherst Munson Childrens Catalog<br>Amherst Munson Childrens Catalog<br>Amherst Munson Childrens Catalog<br>Amherst Munson Childrens Catalog<br>Amherst Munson Childrens Catalog                                                                                                    | 2                            |                                 |         | Amherst Jones Library               |  |  |  |  |
| mmonwealth Catalog       C/W MARS Home       Commonwealth eBoo       Amherst Jones Special Collections         hters       Amherst Munson Memorial Library         Amherst Munson Childrens Catalog       Amherst North Amherst Library         North Amherst Childrens Catalog       Ashburnham Stevens Memorial Library                                                                                                    | r. We hope you enjoy it!     |                                 |         | Amherst Jones Childrens Catalog     |  |  |  |  |
| mmonwealth Catalog       C/W MARS Home       Commonwealth eBoo       Amherst Munson Memorial Library         https://documentstycology       Amherst Munson Childrens Catalog         Amherst North Amherst Library       North Amherst Childrens Catalog         Amherst North Amherst Childrens Catalog       Ashburnham Stevens Memorial Library                                                                                                    |                              |                                 |         | Amherst Jones Special Collections   |  |  |  |  |
| mmonwealth Catalog   C/W MARS Home   Commonwealth eBoo<br>thers Commonwealth eBoo<br>thers Childrens Catalog<br>Amherst Munson Childrens Catalog<br>Amherst Munson Childrens Catalog<br>Amherst Munson Childrens Catalog<br>Amherst Munson Childrens Catalog<br>Amherst Munson Childrens Catalog<br>Amherst Munson Childrens Catalog<br>Amherst Munson Childrens Catalog                                                                                                    |                              |                                 |         | Amherst Munson Memorial Library     |  |  |  |  |
| thers Amherst North Amherst Library<br>North Amherst Childrens Catalog<br>Ashburnham Stevens Memorial Library                                                                                                    | mmonwealth Catalog   CA      | W MARS Home Commonweal          | th eBoo | Amherst Munson Childrens Catalog    |  |  |  |  |
| thers North Amherst Childrens Catalog Ashburnham Stevens Memorial Library                                                                                                    | union outline outline of the | o and the Home of Commonweal    |         | Amherst North Amherst Library       |  |  |  |  |
| Ashburnham Stevens Memorial Library                                                                                                    |                              |                                 |         | North Amherst Childrens Catalog     |  |  |  |  |
|                                                                                                    | thers                        |                                 |         | Ashburnham Stevens Memorial Library |  |  |  |  |

#### Theses

Advanced Search Browse the Catalog

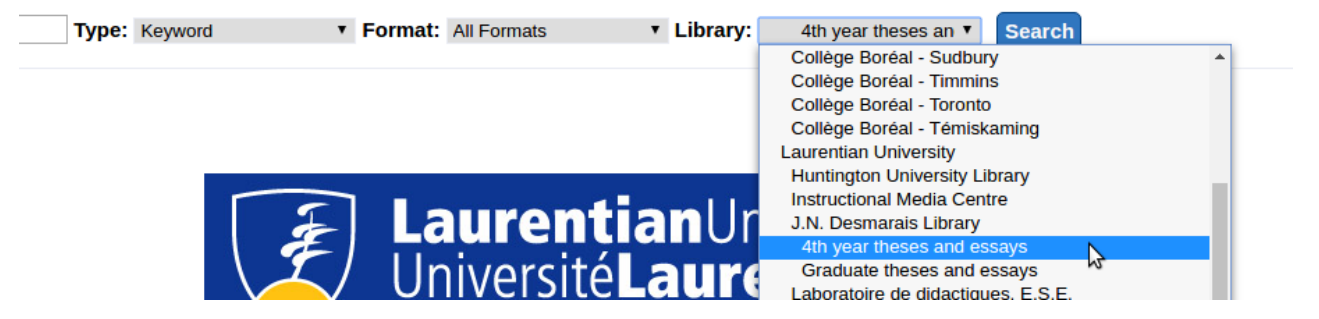

#### Collections

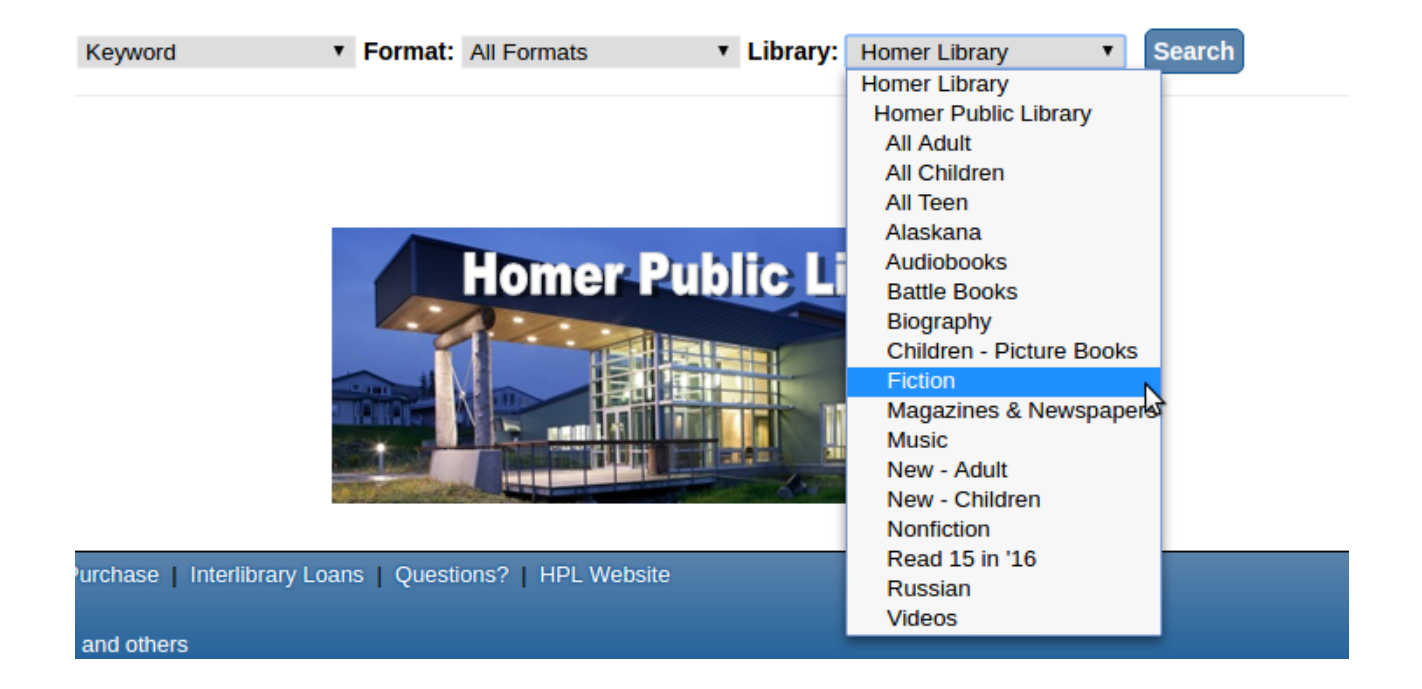

#### **Cake Pans**

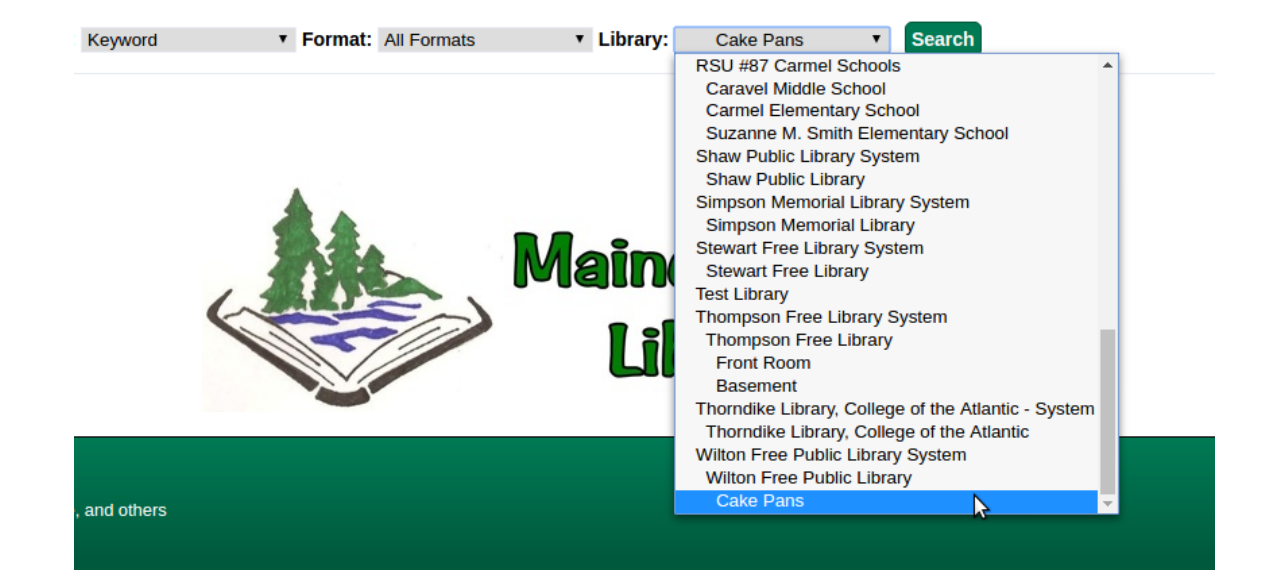

# **Electronic Resources**

### Refresher

There are two ways to expose electronic resources to the public in the catalog

- Using a Transcendent Bib Source for the bib record.
  - Record will appear in all catalog searches, even if limited to copy locations
- Located URIs
  - The owning library/system/consortium is entered in subfield 9 of the 856 field, and the record will only appear if the search is scoped appropriately.

#### **Default Located URI Behavior**

- Electronic resources are retrieved if the user is scoped to the owning org unit or a child of that org unit.
- Electronic resources will also be retrieved if the user is logged in and has a preferred library that is the owning org unit or a child of that org unit.

### Example

Evergreen Libraries

Evergreen Libraries Douglas Library

Hemlock Library

Magnolia Public Library

Magnolia Main Library Grandiflora Branch

Juniper Library

- If the Magnolia Public Library System owns the electronic resource and the user is not logged in, the record will be retrieved if the search is scoped to the Magnolia system, the Magnolia Main Library or the Grandiflora branch.
- If the user is logged in with a preferred library of Magnolia, it will also appear when scoped to the consortium.
- But if the user is from Magnolia, is not logged in, and is searching the entire consortium, they'll never know they could have access to that resource.

### There's a Global Flag for that

|           |    | 5                                                                                                    |       |                |
|-----------|----|----------------------------------------------------------------------------------------------------|-------|----------------|
|           | 9  | Don't look for more than this number of records with holdings when<br>displaying browse headings with visible record counts. | True  | 100            |
| $\langle$ | 10 | When enabled, Located URIs will provide visiblity behavior identical to copies.                                              | False |                |
|           | 11 | OPAC Format Icons Attribute                                                                                                  | True  | icon_format    |
|           | 12 | OPAC Metarecord Hold Formats Attribute                                                                                       | True  | mr_hold_format |
|           | 13 | OPAC Format Selector Attribute                                                                                               | True  | search_format  |
|           | 14 | Search: maximum number of facet values to retrieve for each facet                                                            | True  | 1000           |

Available from Server Admin -> Global Flags

### **Enable the Flag**

- Patrons searching the entire consortium will retrieve all electronic records.
- They will not retrieve the record if scoped to a library that does not own record or is not a child or parent of the record's owner.
- The record will list all potential URLs.

#### List of URLs

Nursing procedures / Elizabeth Jacqueline Mills, editor. [electronic resource]

E-book

ISBN: 9781469881010 (e-book) Description: 1 online resource (854 pages) : illustrations Edition: Fourth edition. Publisher: Philadelphia, Pennsylvania : Lippincott Williams & Wilkins, 2004. Copyright: ©2004

#### Electronic resources

Most resources are available to all onsite at owning library unless resident access is indicated.

- <u>Access for Bunker Hill Community College via ebrary</u>
- Access for Merrimack College via ebrary
- Access for North Shore Community College via ebrary
- <u>Access for Northern Essex Community College via ebrary</u>
- Access for Phillips Academy via ebrary

#### **Content descriptions**

 Bibliography, etc. Note:
 Includes bibliographical references at the end of each chapters and index.

 Restrictions on Access Note:
 Access limited to residents of owning communities and students of owning institutions.

 Source of Description Note:
 Description based on print version record.

### Customizing Search Filters, Icons, and Metarecord formats

- Server Admin -> MARC Coded Value Maps
- Mix and match item types, item forms, bib levels to create the exact formats you need.
- Work with your catalogers on this project.

#### **Coded Value Maps**

#### **Coded Value Maps** Record Attribute Type: • Back Next Filter ۰ S/L ✓ # SVF Attri TMat Descri Туре Videorecording format File Freq Regl Title Author Sound recording format OPAC Format Icons 3 Metarecord Hold Formats Search Formats Content Type Media Type Carrier Type AccM Comp CrTp EntW Cont FMus LTxt Orig

| Eile Edit Sea <u>r</u> ch Circulation Cataloging Acquisitions Booking Admin (-) Help |                                                                                   |              |                               |             |              |                                  |                    |           |       |                     |  |  |  |
|--------------------------------------------------------------------------------------|-----------------------------------------------------------------------------------|--------------|-------------------------------|-------------|--------------|----------------------------------|--------------------|-----------|-------|---------------------|--|--|--|
| Server Settings +                                                                    |                                                                                   |              |                               |             |              |                                  |                    |           |       |                     |  |  |  |
| Go <u>B</u> a                                                                        | Go Back     Reload     Go Forward                                                 |              |                               |             |              |                                  |                    |           |       |                     |  |  |  |
| Coded Value Maps                                                                     |                                                                                   |              |                               |             |              |                                  |                    |           |       |                     |  |  |  |
| Coded                                                                                | Coded Value Maps           New Map         Delete Selected         Clone Selected |              |                               |             |              |                                  |                    |           |       |                     |  |  |  |
| Record At                                                                            | tribute Type: Search Form                                                         | nats 💌       |                               |             |              |                                  |                    |           |       |                     |  |  |  |
| Back Nex                                                                             | Filter                                                                            |              |                               |             |              |                                  |                    |           |       |                     |  |  |  |
| ✓ #                                                                                  | SVF Attribute                                                                     | Code         | Value                         | Description | OPAC Visible | Search Label                     | Is Simple Selector | Concept U | RI Co | omposite Definition |  |  |  |
| 1                                                                                    | Search Formats                                                                    | blu-ray      | Blu-ray                       |             | True         | Blu-ray                          | False              |           | M     | anage               |  |  |  |
| 2                                                                                    | Search Formats                                                                    | book         | All Books                     |             | True         | All Books                        | False              |           | M     | anage               |  |  |  |
| 3                                                                                    | Search Formats                                                                    | braille      | Braille                       |             | True         | Braille                          | False              |           | M     | anage               |  |  |  |
| 4                                                                                    | Search Formats                                                                    | casaudiobook | Cassette audiobook            |             | True         | Cassette audiobook               | False              |           | M     | anage               |  |  |  |
| 5                                                                                    | Search Formats                                                                    | casmusic     | Audiocassette music recording |             | True         | Audiocassette music<br>recording | False              |           | M     | anage               |  |  |  |
| 6                                                                                    | Search Formats                                                                    | cdaudiobook  | CD Audiobook                  |             | True         | CD Audiobook                     | False              |           | M     | anage               |  |  |  |
| 7                                                                                    | Search Formats                                                                    | cdmusic      | CD Music recording            |             | True         | CD Music recording               | False              |           | M     | anage               |  |  |  |
| 8                                                                                    | Search Formats                                                                    | dvd          | DVD                           |             | True         | DVD                              | False              |           | M     | anage               |  |  |  |
| 9                                                                                    | Search Formats                                                                    | eaudio       | E-audio                       |             | True         | E-audio                          | False              |           | M     | anage               |  |  |  |
| 10                                                                                   | Search Formats                                                                    | ebook        | E-book                        |             | True         | E-book                           | False              |           | M     | anage               |  |  |  |
| 11                                                                                   | Search Formats                                                                    | electronic   | Electronic                    |             | False        | Electronic                       | False              |           | M     | anage               |  |  |  |
| 12                                                                                   | Search Formats                                                                    | equip        | Equipment, games, toys        |             | True         | Equipment, games, toys           | False              |           | M     | anage               |  |  |  |
| 13                                                                                   | Search Formats                                                                    | evideo       | E-video                       |             | True         | E-video                          | False              |           | M     | anage               |  |  |  |
| 14                                                                                   | Search Formats                                                                    | kit          | Kit                           |             | True         | Kit                              | False              |           | M     | anage               |  |  |  |
| 15                                                                                   | Search Formats                                                                    | Ipbook       | Large Print Book              |             | True         | Large Print Book                 | False              |           | M     | anage               |  |  |  |
|                                                                                      |                                                                                   |              |                               | 1           | '            | -                                |                    |           |       | *                   |  |  |  |

#### Record Attribute: Search Formats Coded Value: cdmusic / CD Music recording

Return To Coded Value Maps

#### Composite Data Expression

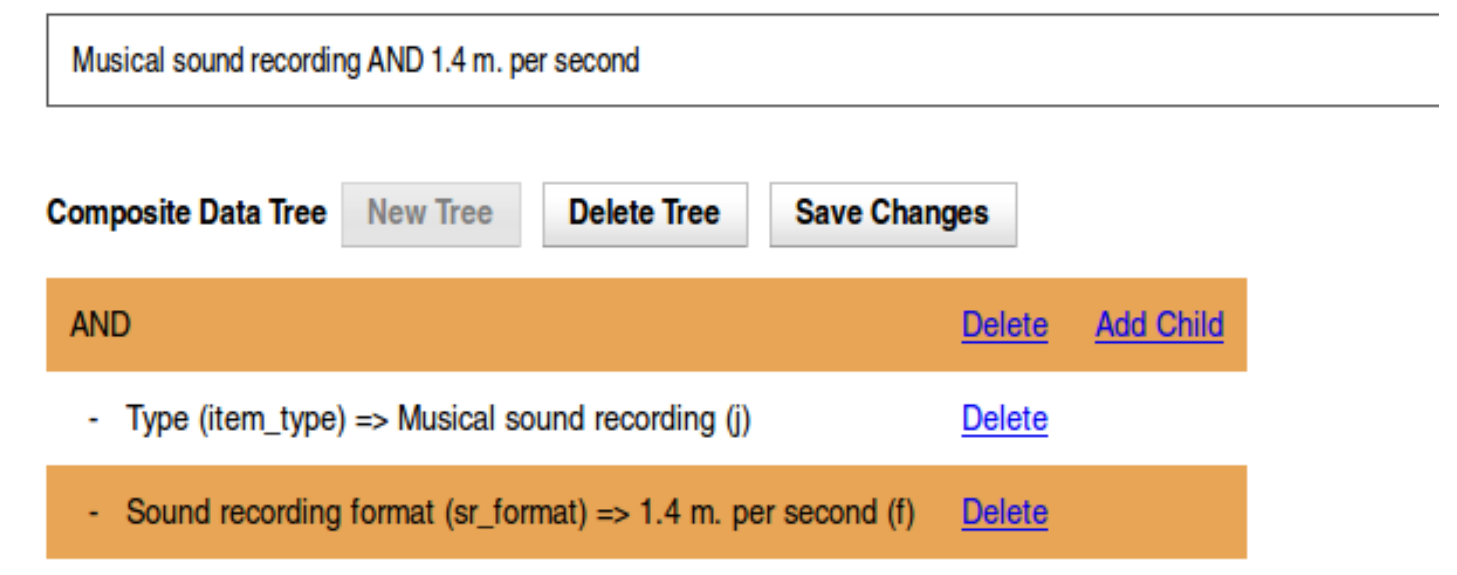

#### Composite Data Expression

(Language material OR Manuscript language material) AND Large print AND (Monographic component part OR Collection OR Subunit OR Monograph/Item)

| Composite Data Tree New Tree Delete Tree Save Ch                            | anges         |           |
|-----------------------------------------------------------------------------|---------------|-----------|
| AND                                                                         | Delete        | Add Child |
| - OR                                                                        | <u>Delete</u> | Add Child |
| <ul> <li>Type (item_type) =&gt; Language material (a)</li> </ul>            | <u>Delete</u> |           |
| <ul> <li>Type (item_type) =&gt; Manuscript language material (t)</li> </ul> | <u>Delete</u> |           |
| <ul> <li>Form (item_form) =&gt; Large print (d)</li> </ul>                  | <u>Delete</u> |           |
| - OR                                                                        | Delete        | Add Child |
| BLvl (bib_level) => Monographic component part (a)                          | <u>Delete</u> |           |
| BLvl (bib_level) => Collection (c)                                          | <u>Delete</u> |           |
| BLvl (bib_level) => Subunit (d)                                             | Delete        |           |
| <ul> <li>BLvl (bib_level) =&gt; Monograph/Item (m)</li> </ul>               | Delete        |           |

Sys admin needs to perform Record Attribute Reingest after Coded Value Map definitions are created

#### Use Global Flags to Change Coded Value Map that Should Be Used

#### **Global Flags**

#### Back Next Filter

| # | ▲ Label                                | Enabled | Value          |
|---|----------------------------------------|---------|----------------|
| 1 | OPAC Format Icons Attribute            | True    | icon_format    |
| 2 | OPAC Format Selector Attribute         | True    | search_format  |
| 3 | OPAC Metarecord Hold Formats Attribute | True    | mr_hold_format |

#### Server Admin -> Global Flags

## Adding Icon Images

• A .png image where the file name matches the value in the CVM code field:

| 1 | # | SVF Attribute     | Code         | Value                            | Descri |
|---|---|-------------------|--------------|----------------------------------|--------|
|   | 1 | OPAC Format Icons | blu-ray      | Blu-ray                          |        |
|   | 2 | OPAC Format Icons | book         | Book                             |        |
|   | 3 | OPAC Format Icons | braille      | Braille                          |        |
|   | 4 | OPAC Format Icons | casaudiobook | Cassette audiobook               |        |
|   | 5 | OPAC Format Icons | casmusic     | Audiocassette music<br>recording |        |
|   | 6 | OPAC Format Icons | cdaudiobook  | CD Audiobook                     |        |

• Add the image files to: openils/var/web/images/format\_icons/icon\_format

# Let patrons know what they previously checked out

- Local Admin -> Library Settings Editor: Tag Circulated Items in Results
- When logged-in patrons search, catalog will let them know if they have previously checked out a title.
- If the user does not track their circ history, anonymization of circ transactions will clear out this data.

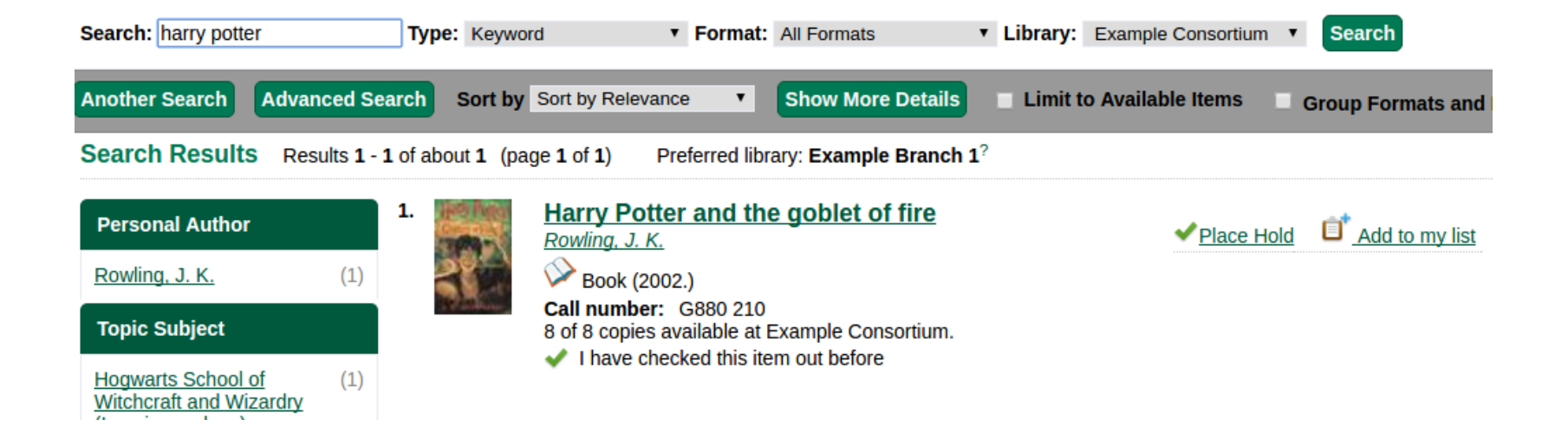

## **Other Global Flags of Note**

• Map of search classes to regular expressions to warn user about leading articles - Shows a warning if user enters a leading article (a, an, the) in browse search.

| Browse for  | Titles •    | starting with | the hunger game    | es          | in Evergre | en Libraries   | T        | Browse      |          |
|-------------|-------------|---------------|--------------------|-------------|------------|----------------|----------|-------------|----------|
| ← Back      | Next →      |               |                    |             |            |                |          |             |          |
| Your browse | term seems  | to begin with | n an article (a, a | n, the). Yo | u might ge | t better resul | lts by o | mitting the | article. |
| Did vou mea | n hunger ga | mes?          |                    |             |            |                |          |             |          |

• Search: maximum number of facet values to retrieve for each facet field - new in 2.10. Default is 1000

## Other Settings from the Library Settings Editor

- Jump to details on 1 hit Bypass the search results page if there's only 1 hit. Separate settings for public and staff.
- Org Unit is not a hold pickup library Use if you need to remove a library from the hold pickup selector.
- Payment History Age Limit Stop showing paid fines in My Account after a certain time period.
- Warn patrons when adding to a temporary book list

# **Questions?**